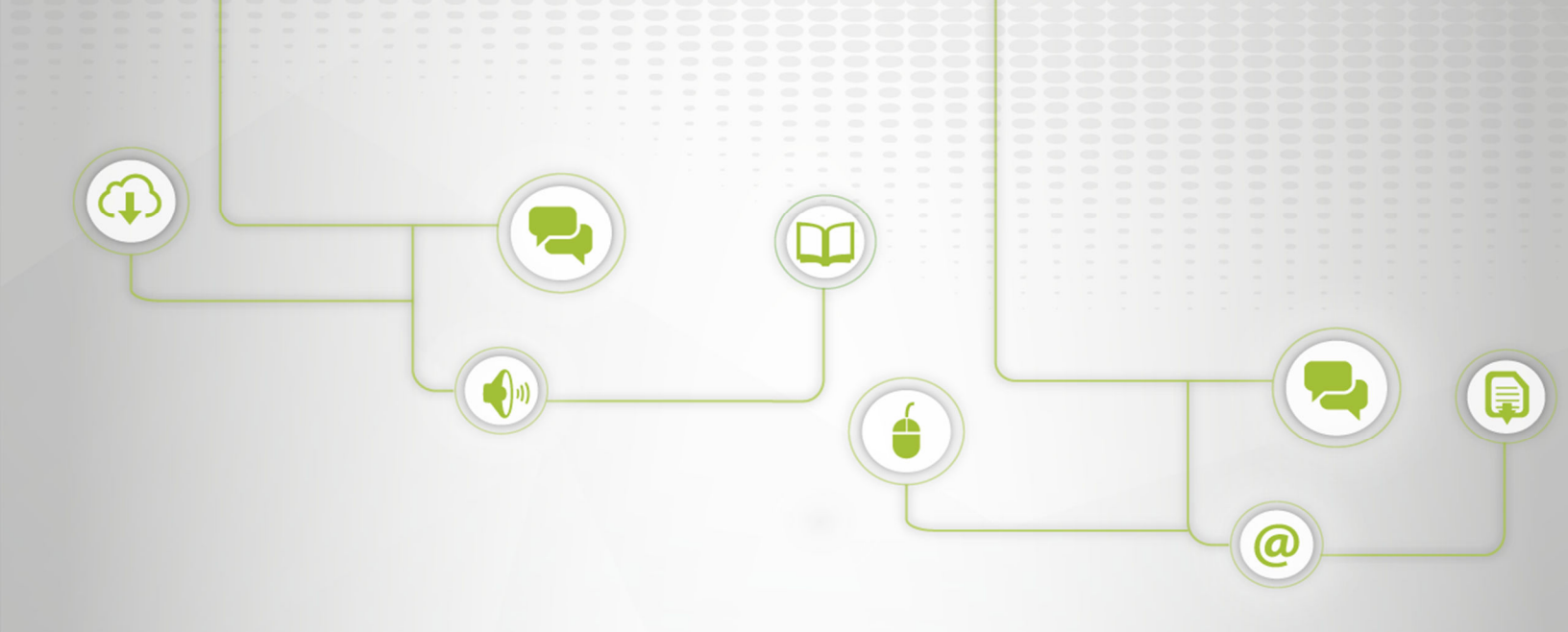

# CONFIGURACIÓN DE LA FIRMA DEL CORREO INSTITUCIONAL

C: IGT-02; V:01

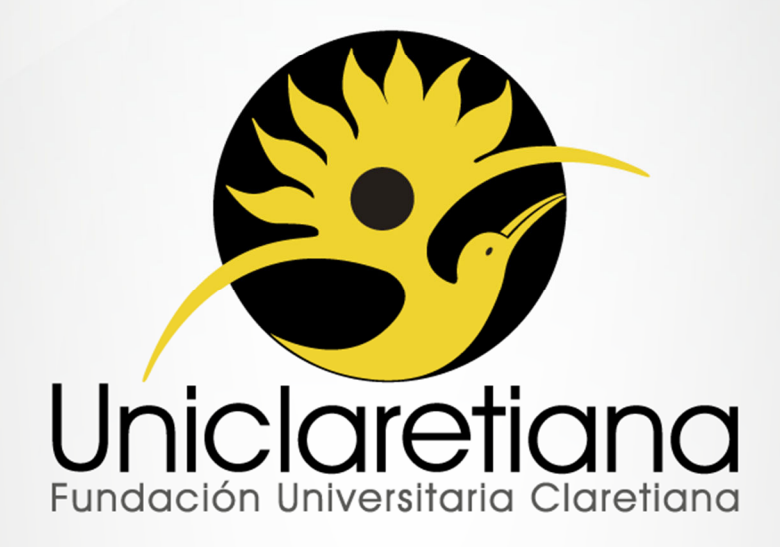

www.uniclaretiana.edu.co 🖬 🖻

## OBJETIVO

Establecer las tareas necesarias para la configuración de la firma del Correo Institucional.

## ALCANCE

Este instructivo inicia desde el ingreso a la cuenta de correo hasta verificar que la firma haya quedado configurada correctamente.

## DEFINICIONES

**Correo electrónico institucional:** Servicio de red que permite a los usuarios enviar y recibir mensajes mediante un sistema de comunicación electrónica perteneciente a Uniclaretiana.

Credenciales de acceso: Clave o password que se utiliza para acceder a un software o página web.

**Dominio:** Parte de una dirección de Internet que identifica un sitio web o correo y que describe el tipo de empresa u organización a la que pertenece o bien el país donde está registrado.

**Enlace:** Elemento de un documento electrónico que permite acceder automáticamente a otro documento o a otra parte del mismo.

Firma: Texto que se adjunta al final de todos los mensajes enviados mediante el correo institucional.

**URL:** son las siglas de Localizador de Recurso Uniforme, es la dirección global de algún documento o cualquier otro recurso en la Internet.

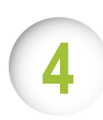

## **CONDICIONES INICIALES**

**4.1.** El personal docente y administrativo debe poseer una cuenta de correo electrónico en el dominio @uniclaretiana.edu.co con sus respectivas credenciales de acceso. Por ejemplo: <u>usuario@uniclaretiana.edu.co.</u>

4.2. Se debe tener clara la siguiente información:

-Nombre Funcionario (en negrita)

-Cargo del funcionario

-Teléfono: (indicativo) ### ## ## ext ###

-Directorio telefónico UNICLARETIANA

-www.uniclaretiana.edu.co

-Ciudad (Departamento) - Colombia

- [Insertar Logo]

-"Paz e Interculturalidad"

**4.3.** Las llamadas dentro de la red de telefonía interna de la institución, los indicativos de cada sede son diferentres y debe consultarse con el proceso de Gestión de TIC.

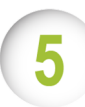

02

## **DESCRIPCIÓN DE ACTIVIDADES**

| N° | ACTIVIDAD                                                                                                    |  |  |  |  |  |  |
|----|----------------------------------------------------------------------------------------------------|--|--|--|--|--|--|
|    | Ingresar al correo institucional por medio del enlace <u>http://gmail.com</u> y acceder con las credenciales de acceso a la cuenta con el usuario y clave asignado. |  |  |  |  |  |  |
|    | Google                                                                                                    |  |  |  |  |  |  |
|    | Una cuenta. Todo Google.                                                                                                    |  |  |  |  |  |  |
| 01 | Inicia sesión para acceder a Gmail                                                                                                    |  |  |  |  |  |  |
|    |                                                                                                    |  |  |  |  |  |  |
|    | Siguiente                                                                                                    |  |  |  |  |  |  |
|    |                                                                                                    |  |  |  |  |  |  |
|    | Crear cuenta                                                                                                    |  |  |  |  |  |  |
|    | Una sola cuenta de Google para todos los servicios de<br>Google                                                                                                    |  |  |  |  |  |  |
|    |                                                                                                    |  |  |  |  |  |  |

Ir a la configuración del correo, dar clic en el engranaje ubicado en la parte superior derecha debajo de la imagen de la cuenta y luego dar clic en la opción configuración.

|  |                                            |     |                           | ~ Q Néstor 🏭                                                                                                    | 0      |
|--|--------------------------------------------|-----|---------------------------|----------------------------------------------------------------------------------------------------|--------|
|  | Correo +                                   | •   | C Mis -                   | 1-50 de 64 < > Es *                                                                                                    |        |
|  | REDACTAR                                   |     | Cron, yo (2)              | Cron <unid tjn@md-73=""> mysql -user=unid tjn_desarro -password=fvcl@cl_ti@n2458 -data Ing esto m</unid>                                                                      | C      |
|  | Recibidos (25)                             | •   | CAT - Medellin - FUCLA    | Tutorias fin de semana - Buenas tardes, Buenos días, Dado a que este fin de semana hay tutorias necesito Cómoda                                                               |        |
|  | Destacados                                 |     | Jonathan, Reynaldo (2)    | Ejecutar y enviar resultados - Buenas tardes Se realizan las consultas solicitadas: Oracle: Postgres Cordialm Compacta                                                        |        |
|  | Borradores (1)                             | • * | Jonathan Sanchez Giraldo  | Ejemplo de firma - Ejemplo de como debe quedar la firma Nombre completo de la persona Cargo que dese                                                                          | entrad |
|  | Script Academusoft                         |     | Jose, yo (3)              | Publicidad Gerencia Financiera - Mensaje reenviado De: Jose Rodrigo Castano Munoz - FUCI - Creastano Configuración                                                            |        |
|  | Más 🕶                                      |     | Jonathan Sanchez Giraldo  | Formato Temas                                                                                                    | nio    |
|  | 👷 Néstor - Q                               |     | Manuel, yo (3)            | conexion psl - a la orden lo que necesites 2016-01-19 11:27 GMT-05:00 Coordinación TIC <coordinacionticg ayuda<="" td=""><td></td></coordinacionticg>                         |        |
|  | Ana María Monteal<br>Tú: hola buenso días  |     | Albeiro Ospina            | Favor Leer Buena noche, deseàndole a toda la familia UNICLARETIANA lo mejor, les pido el favor de leer la nota                                                                | p 1    |
|  | Ok                                         |     | Cron Daemon               | Cron <unicl1jn@md-73> mysql -user=unicl1jn_desarro -password=fvcl@clti@n2458 -data id cat decanatura jefatura pr</unicl1jn@md-73>                                             | 1      |
|  | Auxiliar Cartera<br>hay no                 |     | Google                    | Nuevo inicio de sesión en Firefox con Mac - Nuevo inicio de sesión en Firefox con Mac Hola, Néstor: Tu cuenta de Google, coorc @                                              | ₽ 19   |
|  | CAT Pereira Fucla<br>Tú: ok                |     | Diego, yo (2)             | Asignación Credenciales Academusoft personal Recepción Cat-Cali - Mensaje reenviado De: Diego Ortiz <soportecali@uniclaretiana< td=""><td>1</td></soportecali@uniclaretiana<> | 1      |
|  | Jose Rodrigo Casta<br>■4 Has estado en una |     | Nestor Ramos              | prueba de NO redirección - hola esto es una prueba Best regards, NESTOR RAMOS ARTEAGA Computer Engineer System S;                                                             | 19     |
|  | Tumaco Nariño<br>Tú: hola buenos días      |     | Equipo de cuentas Micros. | Código de seguridad de la cuenta de Microsoft - Cuenta de Microsoft Código de seguridad Usa el siguiente código de seguridad para                                             | 1      |
|  | Soporte TIC                                |     | Google                    | Nuevo inicio de sesión desde Android - Nuevo inicio de sesión desde Android Hola, Néstor: Tu cuenta de Google, coordinaciontic g                                              | p 1    |

Buscar la sección "Firma", ubicada en la parte inferior de la pantalla, en la opción "General". En esta ventana seleccionar la opción firma para activar el cuadro de texto donde se escribirá.

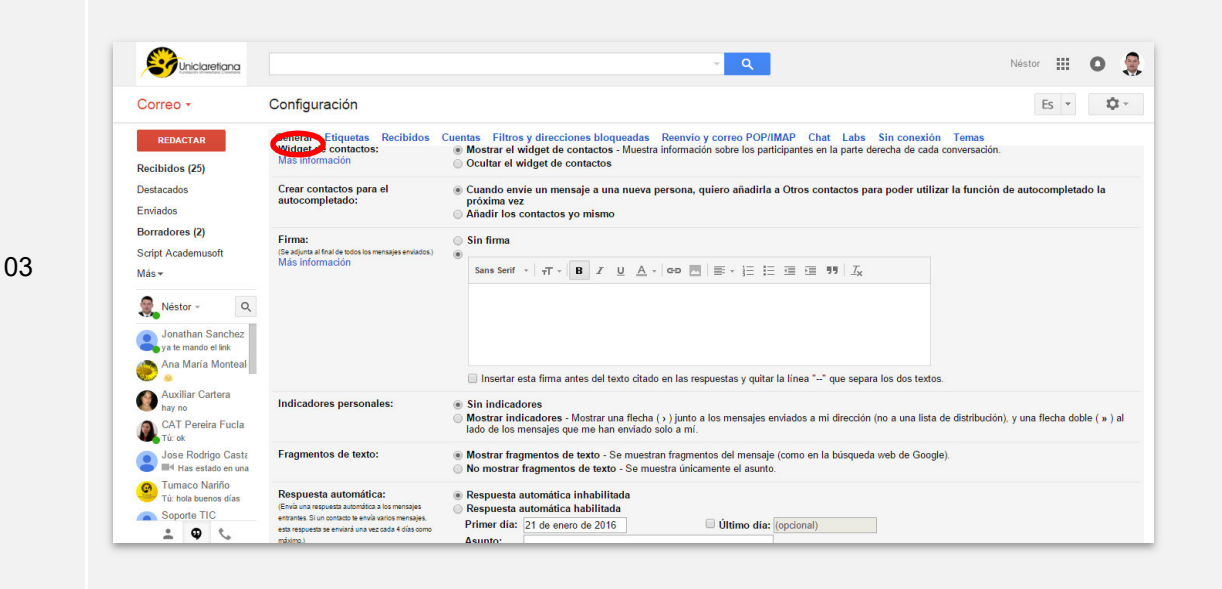

Copiar y pegar en el cuadro de texto habilitado de la actividad anterior, la información de la condición 4.2.

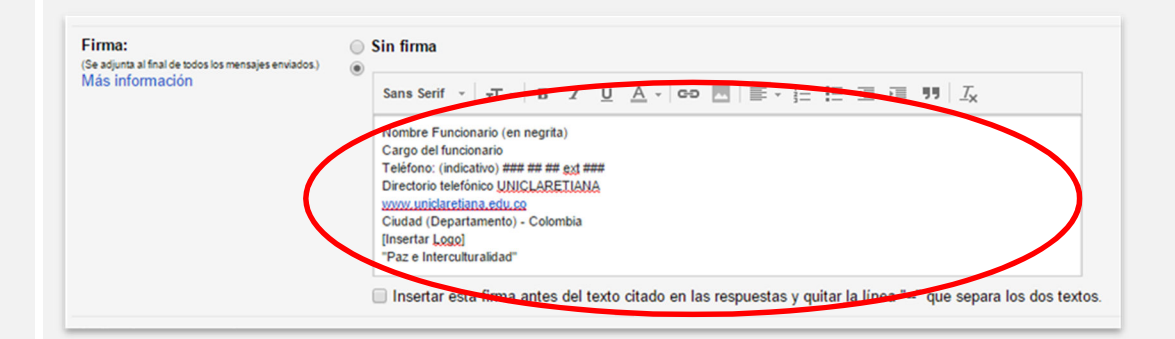

Ajustar el tamaño de la letra de la información de la firma, seleccionar el texto ingresado y luego dar clic en la opción " 🐨 "en las opciones desplegadas, seleccionar "Tamaño Normal"

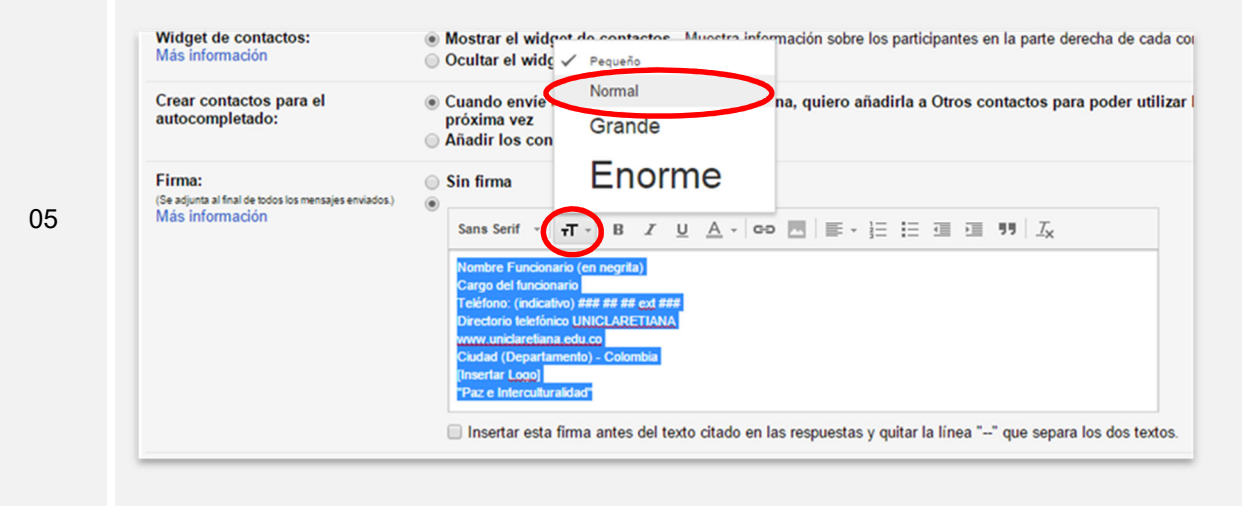

04

Ajustar el nombre del funcionario, seleccionar el texto "Nombre Funcionario (en negrita)" sombreandolo totalmente y remplazar con el nombre del contacto que corresponda.

| Más información | Sans Serif Image: Trice in the image: Trice in the image: Tr |
|-----------------|----------------------------------------------------------------------------------------------------|
|-----------------|----------------------------------------------------------------------------------------------------|

Ajustar el cargo del funcionario, seleccionar el texto "Cargo del funcionario" y remplazar el cargo correspondiente que desempeña en la Institución.

Antes

| Sans Serif $\cdot$   $\cdot$ T $\cdot$   B $I$ $\cup$ $A$ $\cdot$   co $\square$   $\equiv$ $\cdot$ $\stackrel{1}{\subseteq}$ $\equiv$ $\equiv$ $11$ $I_x$                                                                                    |
|----------------------------------------------------------------------------------------------------|
| Néstor Ramos Arteaga<br>Cargo del funcionario<br>Teléfono: (indicativo) ### ## ext ###<br>Directorio telefónico UNICLARETIANA<br>www.uniclaretiana.edu.co<br>Ciudad (Departamento) - Colombia<br>[Insertar Logo]<br>"Paz e Interculturalidad" |
|                                                                                                    |

07

06

Después

| Sans Serif $\cdot$ $ _{\tau T} \cdot  _{B}$ $I$ $\cup$ $A \cdot  _{CO}$ $\square$ $ _{E} \cdot := := := ::: I_{X}$                                                                                                    |  |
|----------------------------------------------------------------------------------------------------|--|
| Néstor Ramos Arteaga<br>Coordinador TIC<br>Teléfono: (indicativo) ### ## ext ###<br>Directorio telefónico UNICLARETIANA<br>www.uniclaretiana.edu.co<br>Ciudad (Departamento) - Colombia<br>[Insertar Logo]<br>"Paz e Interculturalidad" |  |

Ajustar el teléfono de contacto, remplazar el texto "indicativo" por el número del indicativo del proceso y los número telefónicos de la sede y la extensión del contacto.

#### Antes

Néstor Ramos Arteaga Coordinador TIC Teléfono: (indicativo) ### ## ext ### Directorio telefónico UNICLARETIANA www.uniclaretiana.edu.co Ciudad (Departamento) - Colombia [Insertar Logo] "Paz e Interculturalidad"

#### Después

80

Néstor Ramos Arteaga Coordinador TIC Teléfono: (4) 604 57 80 ext 298 Directorio telefónico UNICLARETIANA www.uniclaretiana.edu.co Ciudad (Departamento) - Colombia [Insertar Logo] "Paz e Interculturalidad"

**Nota:** El indicativo que se debe diligenciar es el código del área establecido para cada ciudad por parte del Ministerio de Comunicaciones de acuerdo a la siguiente tabla:

| Ciudad    | Indicativo |
|-----------|------------|
| Quibdó    | 4          |
| Medellín  | 4          |
| Cali      | 2          |
| Bogotá    | 1          |
| Neiva     | 8          |
| Pereira   | 6          |
| Sincelejo | 5          |

Configurar el enlace del directorio telefónico de la Uniclaretiana, seleccionar el texto "Directorio telefónico UNICLARETIANA" y hacer clic en la opción

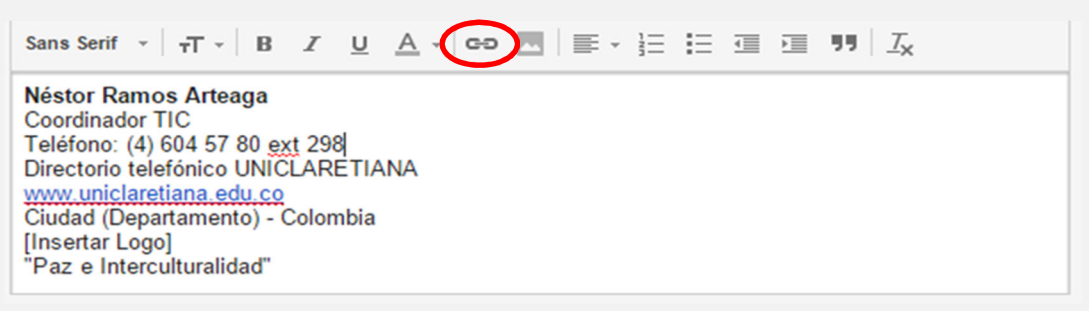

Colocar el siguiente texto: *https://uniclaretiana.edu.co/contacto-uniclaretiana* en la casilla Dirección web, que corresponde a la URL del directorio de contactos y dar clic en la opción "Aceptar"

| Editar enlace             |                                                                                                    | - |
|---------------------------|----------------------------------------------------------------------------------------------------|---|
| Texto para mostrar: Direc | torio telefónico UNICLARETIANA                                                                                                    |   |
| Enlazar con:              | ¿A qué URL debe ir este enlace?                                                                                                    |   |
| Dirección web             | https://uniclaretiana.edu.co/contacto_fucla                                                                                                    |   |
| Dirección de correo       | Probar este enlace                                                                                                    |   |
|                           | ¿No sabes muy bien qué poner en el cuadro? En primer lugar, busca la página de la web a<br>la que quieres enlazar (puede ser útil un <u>motor de búsqueda</u> ). A continuación, copia la<br>dirección web del cuadro que aparece en la barra de direcciones de tu navegador y pégala en<br>el cuadro de arriba. |   |
| Aceptar Cancelar          |                                                                                                    |   |

Ajustar el nombre de la ciudad y el departamento de la sede a la que pertenece, seleccionar los campos "Ciudad (Departamento)" e ingresar los correspondientes.

#### Antes

Néstor Ramos Arteaga Coordinador TIC Teléfono: (4) 604 57 80 ext 298 Directorio telefónico UNICLARETIANA www.uniclaretiana.edu.co Ciudad (Departamento) - Colombia [Insertar Logo] "Paz e Interculturalidad"

## 11

10

### Después

Néstor Ramos Arteaga Coordinador TIC Teléfono: (4) 604 57 80 ext 298 Directorio telefónico UNICLARETIANA www.uniclaretiana.edu.co Medellín (Antioquia) - Colombia [Insertar Logo] "Paz e Interculturalidad"

Ajustar el logo de la Institución, seleccionar el texto " [Insertar Logo], dar clic en la opción 🛛 📃 Sans Serif 👻 TT -B I U A - c-c M ■ · 注 注 這 通 明 八 Néstor Ramos Arteaga Coordinador TIC 12 Teléfono: (4) 604 57 80 ext 298 Directorio telefónico UNICLARETIANA www.uniclaretiana.edu.co Medellín (Antioguia) - Colombia [Insertar Logo] "Paz e Interculturalidad" Elegir (URL) la opción dirección web pegar el siguiente texto: у https://uniclaretiana.edu.co/img/logo-uniclaretiana.png que contiene la URL del logo Institucional. Esperar que aparezca la imagen del logo y dar clic en la opción seleccionar. Añadir una imagen Subir Dirección web (URL) Mi unidad Pega una URL de imagen aqui: https://uniclaretiana.edu.co/img/logo-uniclaretiana.png 13 Uniclaretiana Todas las personas que tienen el enlace pueden acceder a esta image Cambiar el tamaño del logo, seleccionar la imagen y seleccionar la opción "Mediana" para el tamaño de la imagen. Antes Néstor Ramos Arteaga Coordinador TIC Coordinador TIC Teléfono: (4) 604 57 80 ext 298 Directorio telefónico UNICLARETIANA www.uniclaretiana.edu.co Medellín (Antioguia) - Colombia

14

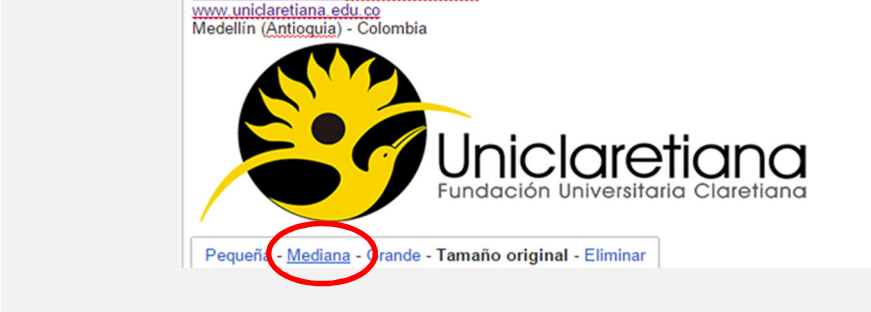

9

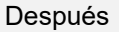

15

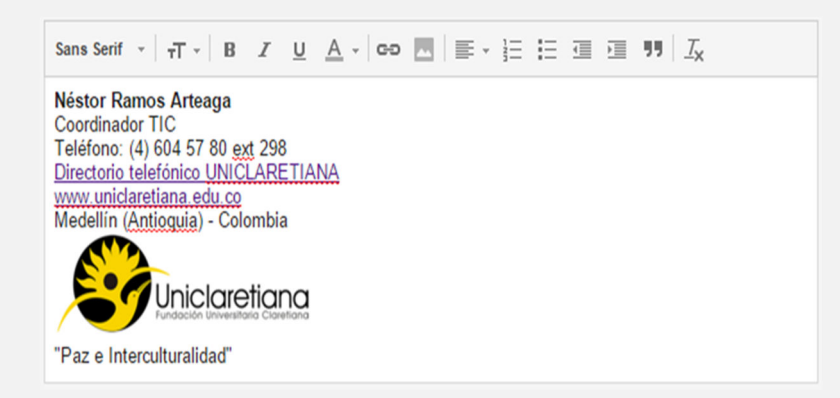

Guardar los cambios de la configuración de la cuenta, dirigir al final de la página y hacer clic en la opción "Guardar Cambios",

| oninguracion                                                                                              |                              |                                                                                                    |                                            |
|----------------------------------------------------------------------------------------------------|------------------------------|----------------------------------------------------------------------------------------------------|--------------------------------------------|
| General Etiquetas Recibidos                                                                               | Cuentas Filtro               | y direcciones bloqueadas Reenvio y correo POP/IMAP Chat Labs Sin conexión                                                                           | Temas                                      |
|                                                                                                    | Mostrar inc<br>lado de los i | icadores - Mostrar una flecha (                                                                                                    | distribución), y una flecha doble ( » ) al |
| Fragmentos de texto:                                                                                      | Mostrar fra<br>No mostrar    | mentos de texto - Se muestran fragmentos del mensaje (como en la búsqueda web de Google).<br>fragmentos de texto - Se muestra únicamente el asunto. |                                            |
| Respuesta automática:<br>(Envía una respuesta automática a los mensajes                                   | Respuesta                    | automática inhabilitada<br>automática babilitada                                                                                                    |                                            |
| entrantes. Si un contacto te envía varios mensajes,<br>esta respuesta se envíará una vez cada 4 días como | Primer dia:                  | 27 de enero de 2016 Último día: (opcional)                                                                                                    |                                            |
| máximo)<br>Más información                                                                                | Asunto:                      |                                                                                                    |                                            |
|                                                                                                    | Mensaje:                     | Sans Serif - +T - B Z U A - co 🛅 = - 🗄 🗄 🕮 🕮 I <sub>X</sub>                                                                                         |                                            |
|                                                                                                    |                              | « Texto                                                                                                    |                                            |
|                                                                                                    |                              |                                                                                                    |                                            |
|                                                                                                    |                              |                                                                                                    |                                            |
|                                                                                                    |                              |                                                                                                    |                                            |
|                                                                                                    |                              | Envier respuesta solo a mis contactos                                                                                                    |                                            |
|                                                                                                    |                              | Enviar respuesta solo a las personas de La Fundación Universitaria Claretiana                                                                       |                                            |
|                                                                                                    |                              | [Providence-Marcol Providen]                                                                                                    |                                            |

Verificar que la firma haya quedado configurada correctamente quedando habilitada automaticamente en los mensajes que se redacten posteriormente.

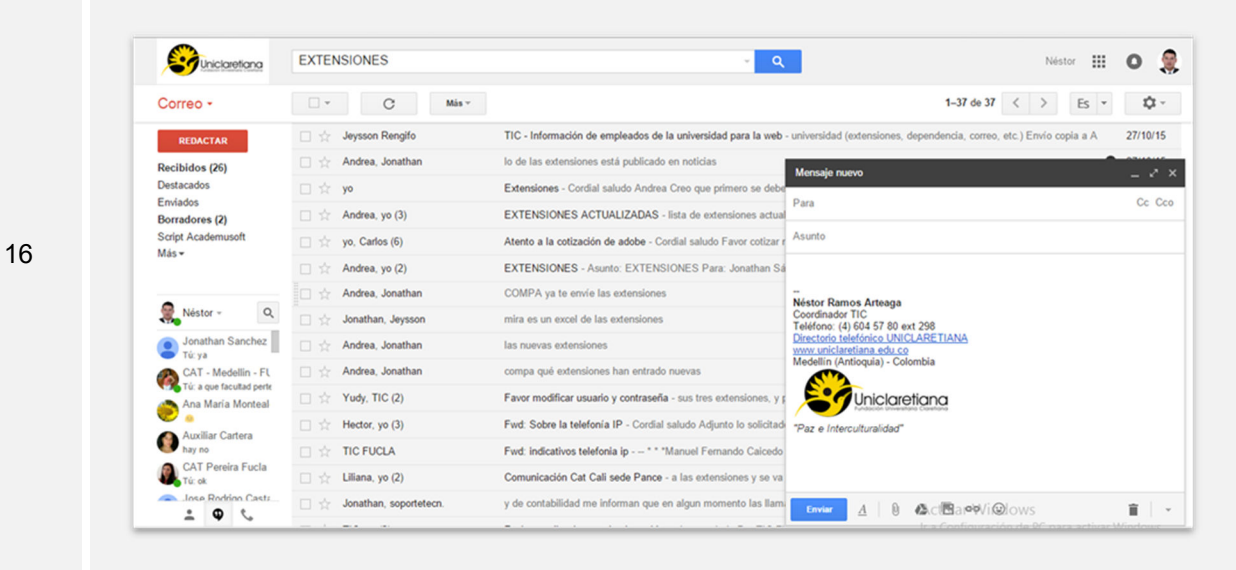

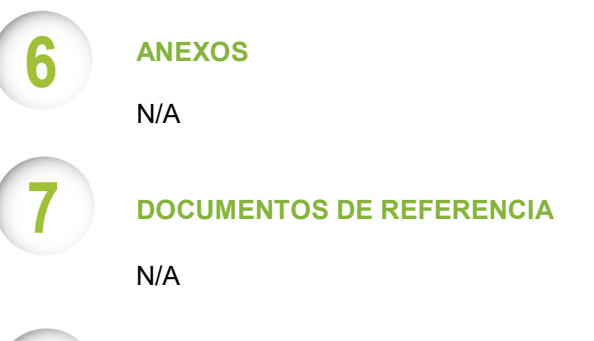

CONTROL DE CAMBIOS

| VERSIÓN | MODIFICÓ | APROBÓ | FECHA | NATURALEZA DEL<br>CAMBIO |
|---------|----------|--------|-------|--------------------------|
|         |          |        |       |                          |

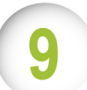

d

## **RESPONSABILIDAD DE LA DIRECCIÓN**

| Elaboró/Modificó                | Cargo           | Firma     | Fecha      |  |  |
|---------------------------------|-----------------|-----------|------------|--|--|
| Néstor Ramos Arteaga            | Coordinador TIC | En físico | 21/01/2017 |  |  |
| Revisó                          | Cargo           | Firma     | Fecha      |  |  |
| Comité Integrado de<br>Gestión  | N/A             | Acta N°11 | 28/02/2017 |  |  |
| Aprobó                          | Cargo           | Firma     | Fecha      |  |  |
| Comité Integrado de<br>Gestión  | N/A             | Acta N°11 | 28/02/2017 |  |  |
| Vigente a partir de: 02/03/2017 |                 |           |            |  |  |